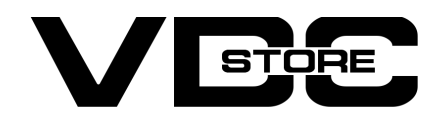

### **Product Order History For Magento 2**

#### **User Guide**

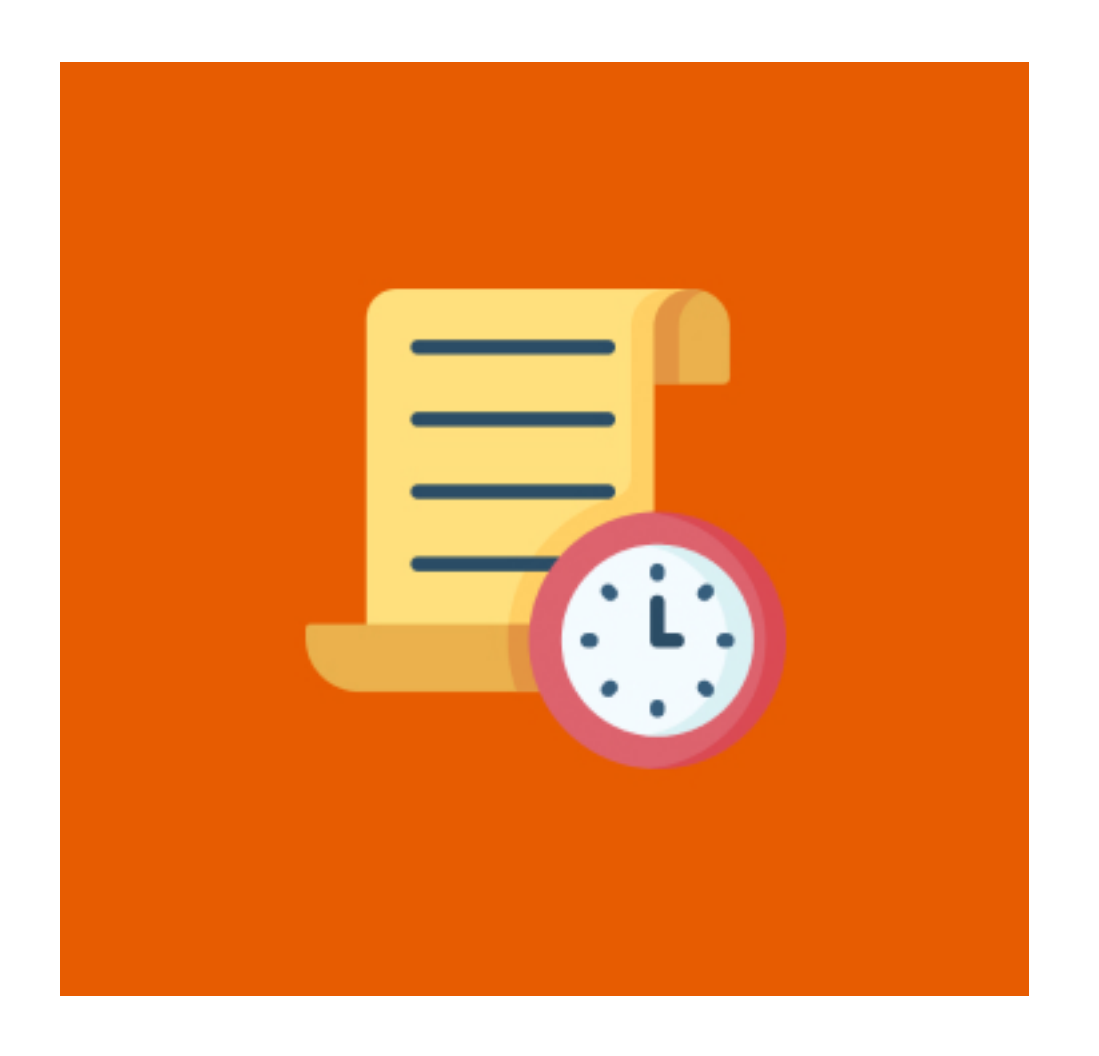

Our Magento 2 Product Order History offers admins to keep a check on the track record of products by viewing their order history. It ameliorates the inventory management of the store by checking the sales of a particular product. This feature also helps with marketing campaigns for specific products depending on sales information. It gives the convenience to Admin to view order details and customer account information from the product order history grid.

### **Features**

- Enable/ disable extension module by admin
- Track particular product sales.
- Check Product performances.
- Ameliorates inventory management.
- View the whole order history under one tab of the specific product.
- Admin can View each order details and customer account details from

the product order history grid.

## **Installation Details**

- $\gg$  Download the zip file
- Extract it and put into <Magento-Directory>/app/code/
- >> Open CLI in Magento directory and Run Magento installation commands

## **CLI Commands**

- → php bin/Magento setup:upgrade
- → php bin/Magento setup:di:compile
- → php bin/Magento setup:static-content:deploy
- → php bin/Magento cache:clean
- → php bin/Magento cache:flush

# **Configuration And Customization**

→ Configuration Login to the Admin Magento,
Stores > Configuration > VDCSTORE> Product Order History

| Ŵ                     |                                |   |                 |                           |     |   |               |         |
|-----------------------|--------------------------------|---|-----------------|---------------------------|-----|---|---------------|---------|
| DASHBOARD             | Configuration                  |   |                 |                           |     | Q | <b>40</b> - 2 | neha 🔻  |
| \$<br>SALES           | <b>Scope:</b> Default Config ▼ | 0 |                 |                           |     |   | Save (        | Config  |
| CATALOG               |                                |   |                 |                           |     |   |               |         |
|                       | VDCSTORE                       | ^ | General Options |                           |     |   |               | $\odot$ |
|                       | Product Order History          |   |                 | Module Enable<br>[global] | Yes | • |               |         |
|                       | GENERAL                        | ~ |                 |                           |     |   |               |         |
| <b>II.</b><br>REPORTS | CATALOG                        | ~ |                 |                           |     |   |               |         |
| <u>~~</u>             | SECURITY                       | ~ |                 |                           |     |   |               |         |
| STORES                | CUSTOMERS                      | ~ |                 |                           |     |   |               |         |
| SYSTEM                | SALES                          | ~ |                 |                           |     |   |               |         |

→ Admin can Enable / Disable the product order history module. Now, open Catalog > Products

|                  | Joust D                 | uffle Bag                                | Ş                                      |                                          |                        |                       | ÷                 | Back A         | dd Attribute   | e Sa            | ave 🔻     |
|------------------|-------------------------|------------------------------------------|----------------------------------------|------------------------------------------|------------------------|-----------------------|-------------------|----------------|----------------|-----------------|-----------|
| SALES            | Configura<br>product fo | ble products allov<br>or each configurat | v customers to ch<br>ion (Ex: a produc | noose options (Ex:<br>t for each color). | shirt color). You need | to create a simple    |                   |                | c              | reate Config    | gurations |
| CATALOG          | Product                 | Reviews                                  |                                        |                                          |                        |                       |                   |                |                |                 | $\odot$   |
|                  | Product                 | Order <mark>H</mark> istory              |                                        |                                          |                        |                       |                   |                |                |                 | $\odot$   |
|                  |                         |                                          |                                        |                                          |                        |                       |                   |                |                |                 | Filters   |
| ıl.              | 0 records               | found                                    |                                        |                                          |                        |                       | 20                | • per page     | <              | 1 of            | 1 >       |
|                  | Order<br>ID             | Purchase<br>Point                        | Purchase<br>Date                       | Customer<br>Email                        | Customer First<br>Name | Customer Last<br>Name | Original<br>Price | Order<br>Price | Order<br>Total | Order<br>Status | Action    |
| STORES<br>SYSTEM |                         |                                          |                                        |                                          | We couldn't            | find any records.     |                   |                |                |                 |           |
| <b>1</b>         |                         |                                          |                                        |                                          |                        |                       |                   |                |                |                 |           |

- → Here you can select a specific product for which you want to check order history. For example we have selected Joust Duffle bag.
- → A customer places an order at Admin's store.

| 🚫 LUMA                                    |     |                                       | Sign In |
|-------------------------------------------|-----|---------------------------------------|---------|
| Shipping Review & Payments                |     |                                       |         |
| Shipping Address                          |     |                                       |         |
| Email Address *<br>NehaKoshti@gmail.com   | (?) | Order Summary<br>1 Item in Cart       | ^       |
| You can create an account after checkout. |     | Joust Duffle Bag<br>Qty: 1<br>\$34.00 |         |
| First Name *                              |     |                                       |         |
| Last Name *                               |     |                                       |         |
| Koshti<br>Company                         |     |                                       |         |

#### → A customer has placed an order at Admin's store.

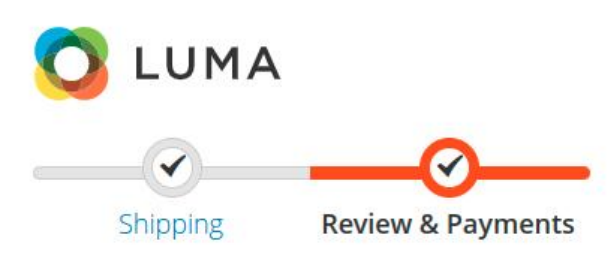

| Payment Method                               | Order Summary     |         |
|----------------------------------------------|-------------------|---------|
| Produkte ordered (*K) acceltant              | Cart Subtotal     | \$34.00 |
| Check / Money order                          | Shipping          | \$5.00  |
| My billing and shipping address are the same | Flat Rate - Fixed |         |
| Neha Koshti                                  | Order Total       | \$39.00 |
| Paldi, Paldi                                 |                   |         |
| A'bad, Gujarat 380007                        | 1 Item in Cart    | ^       |

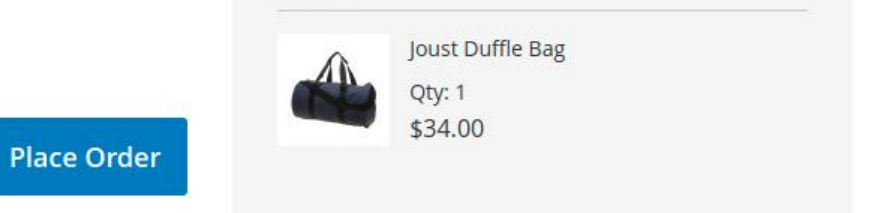

Sign In

#### $\rightarrow$ So here is the product order history for Joust Duffle Bag.

| Ŵ                   | Joust Du                    | uffle Bag                                                      |                                           |                                              |                        |                       | ← Bac             | <mark>k</mark> Ac | ld Attribu     | te Sa           | ave 🔻     |
|---------------------|-----------------------------|----------------------------------------------------------------|-------------------------------------------|----------------------------------------------|------------------------|-----------------------|-------------------|-------------------|----------------|-----------------|-----------|
| DASHBOARD           | Configurable<br>product for | e products allow cu<br>each configuration                      | stomers to choose<br>(Ex: a product for e | options (Ex: shirt color). Ye<br>ach color). | ou need to create a    | a simple              |                   |                   |                | Create Confi    | gurations |
| \$<br>SALES         | -                           |                                                                |                                           |                                              |                        |                       |                   |                   |                |                 |           |
|                     | Product Re                  | eviews                                                         |                                           |                                              |                        |                       |                   |                   |                |                 | $\odot$   |
| CUSTOMERS           | Product O                   | rder History                                                   |                                           |                                              |                        |                       |                   |                   |                |                 | $\odot$   |
| <b>NARKETING</b>    |                             |                                                                |                                           |                                              |                        |                       |                   |                   |                |                 | Filters   |
|                     | 1 records fo                | und                                                            |                                           |                                              |                        |                       | 20 🔻              | per page          | <              | 1 of            | 1         |
| <b>F</b><br>REPORTS | Order<br>ID                 | Purchase Point                                                 | Purchase Date                             | Customer Email                               | Customer First<br>Name | Customer Last<br>Name | Original<br>Price | Order<br>Price    | Order<br>Total | Order<br>Status | Action    |
| STORES              | 00000003                    | Main Website<br>Main Website<br>Store<br>Default Store<br>View | Jun 28, 2022<br>8:11:21 AM                | NehaKoshti@gmail.com                         | Neha                   | Koshti                | \$34.00           | \$0.00            | \$39.00        | Pending         | View      |

- → Admin can check individual order details and related customer details from view option in action column.
- → Admin can view details as below.

| 00000003                  |                                        |                                                        |               | Q 📫 👤 neha          |
|---------------------------|----------------------------------------|--------------------------------------------------------|---------------|---------------------|
|                           | ← Back                                 | Cancel Send Email                                      | Hold Invoice  | Ship Reorder Edit   |
| ORDER VIEW                | Order & Account                        | nformation                                             |               |                     |
| Information               | Order # 00000003<br>email is not sent) | (The order confirmation                                | Account Infor | mation              |
| Invoices                  | Order Date                             | Jun 28, 2022, 8:11:21 Af                               | Customer Name | Neha Kosh           |
| involces                  | Order Status                           | Pendin                                                 | Email         | NehaKoshti@gmail.co |
| Credit Memos<br>Shipments | Purchased From                         | Main Websit<br>Main Website Stor<br>Default Store View | e<br>e<br>w   |                     |
| Comments History          | Placed from IP                         | 103.86.19.20                                           | 1             |                     |

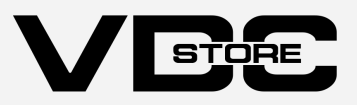